AASHTOWare BrDR 7.5.0

*Timber Tutorial* TMBR2 – Timber Deck Rating Example

## BrDR Training

TMBR2- Timber Deck Rating Example

This example demonstrates the rating of a timber deck in BrDR using the deck of the superstructure for bridge **BID12** which is delivered in the sample database provided with BrDR. This same timber superstructure was also entered in the TMBR1-SingleSpanTimberExample problem.

Open the Bridge Workspace for bridge BID12 in the sample database delivered with BrDR. The Bridge workspace tree is shown below.

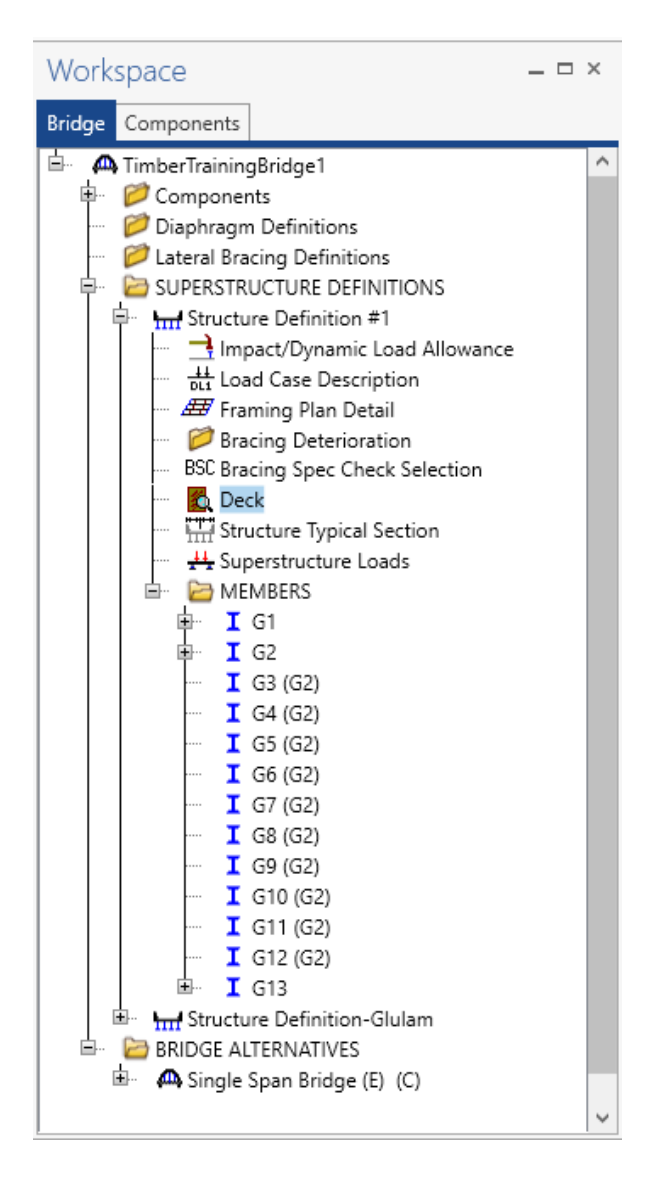

#### Deck

The timber deck now has a separate tree item. The **Deck** window is shown below.

| Description       Specs       Adjustment factors       Factors       Engine         Default rating method       ASR <ul> <li>Deck continuous over more than 2 spans</li> <li>Consider axle weight reduction</li> <li>Ignore shear</li> </ul> Timber deck type:       Nail-Laminated Deck            Timber material       Deck Timber            Total deck thickness:       3.5000       in       Nominal thick:       2.0000       in         Lamination thickness:       1.5000       in       Nominal width:       4.0000       in         Deck LL distribution width:       17.3200       in            Nail:       20 Pennyweight                                                                                                    | Deck                        |                   |                                                   |                                                              | _     |      | )  |
|----------------------------------------------------------------------------------------------------|-----------------------------|-------------------|---------------------------------------------------|--------------------------------------------------------------|-------|------|----|
| Default rating method ASR     Deck rating parameters   Deck continuous over more than 2 spans   Consider axle weight reduction   Ignore shear   Timber deck type:   Nail-Laminated Deck   Total deck thickness:   3.500   in   Nominal thick:   2.000   in   Lamination thickness:   1.500   in   Nominal width:   4.0000   in   Nominal width:    Association width: Total deck thickness: Total deck thickness: South and the second second sec                                                                                                    | Description Specs A         | djustment factors | Factors Engine                                    |                                                              |       |      |    |
| Timber deck type:       Nail-Laminated Deck         Timber material       Deck Timber         Total deck thickness:       3.5000       in         Lamination thickness:       1.5000       in         Deck LL distribution width:       17.3200       in         Nail:       20 Pennyweight       Image: Comparison of the comparison of the comp | Default rating method       | ASR               | Deck rating para<br>Deck continu<br>Consider axle | ameters<br>ious over more than 2 spans<br>e weight reduction |       |      |    |
| Timber v         Total deck thickness:       3.5000 in Nominal thick:       2.0000 in         Lamination thickness:       1.5000 in Nominal width:       4.0000 in         Deck LL distribution width:       17.3200 in       Nominal width:         Nail:       20 Pennyweight v       V                                                                                                    | Timber deck type:           | Nail-Laminated De | ck 🖌                                              |                                                              |       |      |    |
| Total deck thickness:       3.5000       in       Nominal thick:       2.0000       in         Lamination thickness:       1.5000       in       Nominal width:       4.0000       in         Deck LL distribution width:       17.3200       in       Nominal width:       4.0000       in         Nail:       20 Pennyweight       v       V       V       V       V                                                                                                    | Timber material             | Deck Timber       | ~                                                 |                                                              |       |      |    |
| Lamination thickness: 1.500 in Nominal width: 4.000 in<br>Deck LL distribution width: 17.3200 in<br>Nail: 20 Pennyweight                                                                                                    | Total deck thickness:       | 3.5000 in         | Nominal thick:                                    | 2.0000 in                                                    |       |      |    |
| Deck LL distribution width: 17.3200 in<br>Nail: 20 Pennyweight                                                                                                    | Lamination thickness:       | 1.5000 in         | Nominal width:                                    | 4.0000 in                                                    |       |      |    |
| Nail: 20 Pennyweight                                                                                                    | Deck LL distribution width: | 17.3200 in        |                                                   |                                                              |       |      |    |
|                                                                                                    | Nail:                       | 20 Pennyweight    | ~                                                 |                                                              |       |      |    |
|                                                                                                    |                             |                   |                                                   |                                                              |       |      |    |
|                                                                                                    |                             |                   |                                                   | OK                                                           | Apply | Canc | el |

Timber decks can be rated using ASR and LRFR.

An option is available to indicate if the deck is continuous over more than 2 spans in this window. If the deck is continuous over more than 2 spans, the maximum bending moment is computed in accordance with the AASHTO Standard Specifications for Highway Bridges, Article 3.25. If the deck is not continuous over more than 2 spans, the maximum bending moment is that obtained for a simple span.

### Deck – Factors

The Factors tab of the Deck window allows the user to enter the LRFR and ASR factors to be used for the deck.

| Description  | Specs  | Adjustment factors            | Factors       | Engine | •            |  |  |  |
|--------------|--------|-------------------------------|---------------|--------|--------------|--|--|--|
| LRFR         |        |                               |               |        | ASR factors  |  |  |  |
| Condition fa | actor: | Good or Satisfactory          |               | $\sim$ | OPER         |  |  |  |
|              |        | Field measured section        | on properties | 5      | Timber: 1.33 |  |  |  |
| System fact  | or:    | All Other Girder/Slab Bridges |               |        |              |  |  |  |
|              |        | System factor overrid         | le:           |        |              |  |  |  |
|              |        |                               |               |        |              |  |  |  |
|              |        |                               |               |        |              |  |  |  |
|              |        |                               |               |        |              |  |  |  |
|              |        |                               |               |        |              |  |  |  |
|              |        |                               |               |        |              |  |  |  |
|              |        |                               |               |        |              |  |  |  |
|              |        |                               |               |        |              |  |  |  |
|              |        |                               |               |        |              |  |  |  |
|              |        |                               |               |        |              |  |  |  |
|              |        |                               |               |        |              |  |  |  |
|              |        |                               |               |        |              |  |  |  |
|              |        |                               |               |        |              |  |  |  |
|              |        |                               |               |        |              |  |  |  |
|              |        |                               |               |        |              |  |  |  |
|              |        |                               |               |        |              |  |  |  |
|              |        |                               |               |        |              |  |  |  |
|              |        |                               |               |        |              |  |  |  |
|              |        |                               |               |        |              |  |  |  |
|              |        |                               |               |        |              |  |  |  |
|              |        |                               |               |        |              |  |  |  |

# Deck – Adjustment factors

The **Adjustment factors** tab of the Deck window provides input options to modify the ASD tabulated design values and LRFD reference design values entered on the Bridge Materials – Timber – Sawn window. Use the **compute** button to compute the adjusted factors for the deck timber material based on **Wet** usage conditions.

| ۵ | ) Deck                                   |        |         |         |        |                                              |       | _ |       | ×   |
|---|------------------------------------------|--------|---------|---------|--------|----------------------------------------------|-------|---|-------|-----|
|   | Description Specs Adju                   | stment | factors | Factors | Engine |                                              |       |   |       |     |
|   | Moisture condition for shear/fl          | exure: | Wet     |         | $\sim$ |                                              |       |   |       |     |
|   | Moisture condition for bearing           |        | Wet     |         | ~      |                                              |       |   |       |     |
|   | Moisture condition for modulu            | S:     | Wet     |         | ~      |                                              |       |   |       |     |
|   |                                          |        | Comp    | ute     |        |                                              |       |   |       |     |
|   | ASD                                      |        |         |         |        | LRFD                                         |       |   |       |     |
|   | Wet service (flexure) ( $C_M$ ):         | 0.85   |         |         |        | Wet service (flexure) ( $C_M$ ):             | 0.850 |   |       |     |
|   | Wet service (shear) (C <sub>M</sub> ):   | 0.97   |         |         |        | Wet service (shear) ( $C_M$ ):               | 0.970 |   |       |     |
|   | Wet service (bearing) (C <sub>M</sub> ): | 0.67   |         |         |        | Wet service (bearing) ( $C_{M}$ ):           | 0.670 |   |       |     |
|   | Wet service (modulus) (C <sub>M</sub> ): | 0.90   |         |         |        | Wet service (modulus) (C <sub>M</sub> ):     | 0.900 |   |       |     |
|   | Shear (C <sub>H</sub> ):                 |        |         |         |        | Format conversion (C <sub>KF</sub> ):        |       |   |       |     |
|   | Flat use (C <sub>fu</sub> ):             | 1.00   |         |         |        | Format conversion (bearing) ( $C_{KF}$ ):    |       |   |       |     |
|   | Repetitive use (C <sub>r</sub> ):        | 1.15   |         |         |        | Size (flexure) (C <sub>F</sub> ):            | 1.000 |   |       |     |
|   | Load duration (C <sub>D</sub> ):         | 1.15   |         |         |        | Size (modulus) (C <sub>F</sub> ):            | 1.000 |   |       |     |
|   | Size (C <sub>F</sub> ):                  | 1.00   |         |         |        | Flat use (C <sub>fu</sub> ):                 | 1.000 |   |       |     |
|   |                                          |        |         |         |        | Incising (flexure, shear) (C <sub>i</sub> ): | 0.800 |   |       |     |
|   |                                          |        |         |         |        | Incising (bearing) (C <sub>i</sub> ):        | 1.000 |   |       |     |
|   |                                          |        |         |         |        | Incising (modulus) (C <sub>i</sub> ):        | 0.950 |   |       |     |
|   |                                          |        |         |         |        | Deck (C <sub>d</sub> ):                      | 1.150 |   |       |     |
|   |                                          |        |         |         |        | Time effect (STRENGH-I) ( $C_{\lambda}$ ):   | 0.800 |   |       |     |
|   |                                          |        |         |         |        | Time effect (STRENGH-II) ( $C_{\lambda}$ ):  | 1.000 |   |       |     |
|   |                                          |        |         |         |        |                                              |       |   |       |     |
|   |                                          |        |         |         |        |                                              |       |   |       |     |
|   |                                          |        |         |         |        | OK                                           | Apply | / | Cance | d I |
|   |                                          |        |         |         |        |                                              |       |   |       |     |

### ASR Rating

To perform a rating on the deck of this superstructure, select the **Analysis Settings** button on the Analysis group of the **DESIGN/RATE** ribbon to open the window shown below.

| Br                   | Bridge Workspace - TimberTrainingBridge1                                                                                                    |                        |                      |                              |                   | ANALYSIS       |                      | REPORTS | ?         | - | × |   |
|----------------------|----------------------------------------------------------------------------------------------------|------------------------|----------------------|------------------------------|-------------------|----------------|----------------------|---------|-----------|---|---|---|
| BRIDGE               | WORKSPAC                                                                                                    | e wo                   | RKSPAC               | E TOOL                       | S VIE             | w              | DESIGN/RAT           | ΓE      | REPORTING |   |   | ^ |
| <b>*</b>             | at a constant a constant a consta |                        |                      |                              |                   |                |                      |         |           |   |   |   |
| Analysis<br>Settings | Analyze An<br>Ev                                                                                                    | alysis Tal<br>vents Re | ibular S<br>esults C | pecification<br>Check Detail | Engine<br>Outputs | Result<br>Grap | ts Save<br>h Results |         |           |   |   |   |
|                      | Analysis Results                                                                                                    |                        |                      |                              |                   |                |                      |         |           |   |   |   |

To run an **ASR** analysis, select **ASR** as the Rating Method, add vehicle **HS 20-44** in **Inventory** and **Operating** and click **OK**.

| 🕰 Analysis Settings                                                                                                    |                           |                                                                         | _        |       | ×  |
|----------------------------------------------------------------------------------------------------|---------------------------|-------------------------------------------------------------------------|----------|-------|----|
| O Design review                                                                                                    | Rating method:            | ASR                                                                     | ~        |       |    |
| Analysis type: Line Girder v<br>Lane / Impact loading type: As Requested v                                                                                                    | Apply preference setting  | None                                                                    | >        |       |    |
| Vehicles Output Engine Description                                                                                                    | Refresh<br>Vehicle summar | Temporary vehicles                                                      | Advanced | ]     |    |
| -Vehicles -Vehicles -Alternate Military Loading -EV2 -EV3 -H 15-44 -H 20-44 -H5 15-44 -H5 20 (Sl) -H5 20-44 -NRL -SU4 -SU4 -SU5 -SU6 -SU7 -Type 3.3 -Type 3.3 -Type 3.2 -Agency -User defined -Temporary - | Add to                    | cles<br>ry<br>20-44<br>ng<br>20-44<br>perating<br>nventory<br>operating |          |       |    |
| Reset Clear Open template Save ter                                                                                                    | mplate                    | ОК                                                                      | Apply    | Cance | el |

### Tabular Results

Next click the **Analyze** button on the **Analysis** group of the **DESIGN/RATE** ribbon while **Deck** is selected in the **Bridge Workspace** tree to perform the rating. When the rating is finished the results can be reviewed by clicking the **Tabular Results** button on the ribbon. The window shown below will open.

| •   | Analysis Results - Dec                             | k                 |               |              |                      |               |          |                     |              | -            | з ×   |     |
|-----|----------------------------------------------------|-------------------|---------------|--------------|----------------------|---------------|----------|---------------------|--------------|--------------|-------|-----|
| Rep | Report type:                                       |                   |               |              |                      |               |          |                     |              |              |       |     |
| Ra  | Rating Results Summary 🕑 💿 As requested 🔾 Detailed |                   |               |              |                      |               |          |                     |              |              |       |     |
|     |                                                    |                   |               |              |                      |               |          |                     |              |              |       |     |
|     | Live Load                                          | Live Load<br>Type | Rating Method | Rating Level | Load Rating<br>(Ton) | Rating Factor | Location | Limit State         | Impact       | Lane         |       |     |
| ►   | HS 20-44                                           | Axle Load         | ASR           | Inventory    | 42.36                | 1.177         | 23.891   | Simple Start Moment | As Requested | As Requested |       | ñ., |
|     | HS 20-44                                           | Axle Load         | ASR           | Operating    | 56.39                | 1.566         | 23.891   | Simple Start Moment | As Requested | As Requested |       |     |
|     |                                                    |                   |               |              |                      |               |          |                     |              |              |       | v   |
| AAS | SHTO ASR Engine Versi                              | on 7.5.0.3001     |               |              |                      |               |          |                     |              |              |       |     |
| Ana | lysis preference setting                           | ;: None           |               |              |                      |               |          |                     |              |              |       |     |
|     |                                                    |                   |               |              |                      |               |          |                     |              |              | Close |     |

### LRFR analysis

To run an LRFR analysis, select **LRFR** as the Rating Method, add vehicle **HL-93** (US) in **Inventory** and **Operating** and click **OK**.

| O Design review   Rating                                                                                      | Rating method:                                                                |
|----------------------------------------------------------------------------------------------------|-------------------------------------------------------------------------------|
| halysis type: Line Girder V<br>ne / Impact loading type: As Requested V<br>Vehicles Output Engine Description | Apply preference setting: None                                                |
| Traffic direction: Both directions                                                                            | Refresh         Temporary vehicles         Advanced           Vehicle summary |
|                                                                                                    | Add to                                                                        |

### Tabular Results

Next click the **Analyze** button on the Analysis group of the **DESIGN/RATE** ribbon while **Deck** is selected in the **Bridge Workspace** tree to perform the rating. When the rating is finished the results can be reviewed by clicking the **Tabular Results** button on the ribbon. The window shown below will open.

|    | Analysis Results - Deck<br>Print<br>Print |                            |                   |              |                      |               |          |                   |              |              | _ |    | ×   |
|----|-------------------------------------------|----------------------------|-------------------|--------------|----------------------|---------------|----------|-------------------|--------------|--------------|---|----|-----|
| Re | port type:                                | Lane/Impa                  | act loading type  | 1            |                      |               |          |                   |              |              |   |    |     |
| R  | ating Results Summary                     | <ul> <li>As req</li> </ul> | uested 🔘 Detailed |              |                      |               |          |                   |              |              |   |    |     |
|    |                                           |                            | ·                 |              |                      |               |          |                   |              |              |   |    |     |
|    | Live Load                                 | Live Load<br>Type          | Rating Method     | Rating Level | Load Rating<br>(Ton) | Rating Factor | Location | Limit State       | Impact       | Lane         |   |    |     |
| Þ  | HL-93 (US)                                | Axle Load                  | LRFR              | Inventory    | 22.58                | 0.627         | 15.833   | STRENGTH-I Moment | As Requested | As Requested |   |    |     |
|    | HL-93 (US)                                | Axle Load                  | LRFR              | Operating    | 29.27                | 0.813         | 15.833   | STRENGTH-I Moment | As Requested | As Requested |   |    |     |
|    | HL-93 (US)                                | Tandem                     | LRFR              | Inventory    | 28.90                | 0.803         | 15.833   | STRENGTH-I Moment | As Requested | As Requested |   |    |     |
|    | HL-93 (US)                                | Tandem                     | LRFR              | Operating    | 37.46                | 1.041         | 15.833   | STRENGTH-I Moment | As Requested | As Requested |   |    |     |
|    | HL-93 (US)                                | Axle Load                  | LRFR              | Inventory    | 37.69                | 1.047         | 21.833   | STRENGTH-I Moment | As Requested | As Requested |   |    |     |
|    | HL-93 (US)                                | Axle Load                  | LRFR              | Operating    | 48.86                | 1.357         | 21.833   | STRENGTH-I Moment | As Requested | As Requested |   |    |     |
|    | HL-93 (US)                                | Tandem                     | LRFR              | Inventory    | 48.24                | 1.340         | 21.833   | STRENGTH-I Moment | As Requested | As Requested |   |    |     |
|    | HL-93 (US)                                | Tandem                     | LRFR              | Operating    | 62.54                | 1.737         | 21.833   | STRENGTH-I Moment | As Requested | As Requested |   |    |     |
|    | SHTO LRFR Engine Versio                   | on 7.5.0.3001              |                   |              |                      |               |          |                   |              |              |   |    | v   |
|    | ary as preceded setting.                  | THOM:                      |                   |              |                      |               |          |                   |              |              |   | Cl | ose |